## **User Manual**

IMPORTANT INSTRUCTIONS FOR ONLINE APPLICATION

| How to Apply Click Here                                                                                                    |
|----------------------------------------------------------------------------------------------------|
| Keep the following items in your hand before applying :                                                                                        |
| » Mobile No (Mandatory)                                                                                                    |
| » Email Id (Mandatory)                                                                                                    |
| » Scanned Photo ( Maximum Size of Image must be 15 KB & File extension must be .jpg and .jpeg format.)                                         |
| » Scanned Signature (Maximum Size of Signature must be 15 KB & File extension must be .jpg and .jpeg format.)                                  |
| » Age Proof Document (Birth Certificate/Admit card or Certificate of Madhyamik Pariksha) (Size : less than 500 KB, Format : Only .pdf format.) |
| » Address Proof Document (AAdhaar card/EPIC/Passport/Electricity Bill) (Size : less than 500 KB, Format : Only .pdf format.)                   |
| » Educational Qualification Document (Size : less than 500 KB, Format : Only .pdf format. )                                                    |
| For any type of Queries regarding Online submission of application : - h                                                                       |
| Online Application :: Click Here                                                                                                    |

Click here for online application in the bottom of the page.

| Login                                             |
|---------------------------------------------------|
|                                                   |
| Mobile No :                                       |
| <b>C</b> Enter Mobile No.                         |
| Password :                                        |
| Enter Password                                    |
| 84-23 U                                           |
| Enter Captcha                                     |
| Login                                             |
| Forgot password?<br>New Applicant ? Register here |
|                                                   |
|                                                   |

If you are new applicants click here for registration in the bottom of the page.

|                    | Registration                          |
|--------------------|---------------------------------------|
| Mobile Number *    |                                       |
| Password *         |                                       |
| Confirm Password * |                                       |
| Candidate's Name * | MIDDLE NAME                           |
| Guardian's Name*   | Father V NC GHOSH                     |
| Name of the post * | Data Entry Operator                   |
| Date of Birth *    |                                       |
| Address Proof *    | Aadhar Card 🗸 No *                    |
| Sex *              | Male                                  |
| Email Address *    |                                       |
|                    | Submit Already Registered? Login here |
|                    |                                       |
|                    |                                       |

A 'Registration Form' will be open. Then enter all the details and Click Submit Button.

| A Please Verify Your Details And Con | firm.               |      | × |
|--------------------------------------|---------------------|------|---|
| Candidate's Name :                   |                     |      |   |
| Father's Name :                      | NC GHOSH            |      |   |
| Mobile Number :                      |                     |      |   |
| Name of the post :                   | DATA ENTRY OPERATOR |      |   |
| Date of Birth :                      |                     |      |   |
| Identity Proof :                     | Aadhar Card         | No : |   |
| Sex :                                | Male                |      |   |
| Email Address :                      |                     |      |   |
|                                      | Confirm             |      |   |
|                                      |                     |      |   |

After verification all details then click on the confirm button.

| ~  | Login                         |  |
|----|-------------------------------|--|
| >< | Mobile No '                   |  |
|    |                               |  |
|    | Password :                    |  |
|    | A                             |  |
|    | 25.6 6 0                      |  |
|    |                               |  |
|    | 2566                          |  |
|    | Login                         |  |
|    | Forgot password?              |  |
|    | New Applicant ? Register here |  |
|    |                               |  |
|    |                               |  |
|    |                               |  |

password

|                            |                       |                       | Stat          | us                      |                   |                  |   |
|----------------------------|-----------------------|-----------------------|---------------|-------------------------|-------------------|------------------|---|
| Personal Details           | C                     | Qualification Details |               | Upload Documents        |                   | Confirmation     |   |
| Incomplete                 | (                     | 3 Incomplete          |               | Incomplete              |                   | Incomplete       |   |
|                            |                       |                       |               |                         |                   |                  |   |
| Personal Details           | Qualification Details | Upload Documents      | Confirmation  |                         |                   |                  |   |
| *Means all fields are requ | ired                  |                       |               |                         |                   |                  |   |
| Name of the post           | Nam                   | e of the Candidate    |               | Date of Birth           | Guardia           | ns Name          |   |
|                            |                       |                       |               |                         | Father            | NC GHOSH         |   |
| Sex                        | Mobile Nu             | ımber                 | Email Address |                         |                   | Aadhar Card      |   |
| Male                       |                       |                       |               |                         |                   |                  |   |
| * Nationality              |                       |                       |               | * Religion:             |                   |                  |   |
| Indian                     |                       |                       | ~             | Hindu                   |                   |                  |   |
| Permanent Addre            | ess                   |                       |               | Present Address         | Copy the Permanen | t Address        |   |
| * Village/Road             |                       | * Police Station      |               | * Village/Road          |                   | * Police Station |   |
| kamalpur                   |                       | siuri                 |               | kamalpur                |                   | siuri            |   |
| * State                    |                       | * District            |               | * State                 |                   | * District       |   |
| West Bengal                | ~                     | Birbhum               | ~             | West Bengal             | ~                 | Birbhum          | ~ |
| * Block/Municipality       |                       | * Post Office         |               | * Block/Municipality    |                   | * Post Office    |   |
| SURI I                     | ~                     | siuri                 |               | SURI I                  | ~                 | siuri            |   |
| * Pincode                  |                       |                       |               | * Pincode               |                   |                  |   |
| 731101                     |                       |                       |               | 731101                  |                   |                  |   |
|                            |                       |                       | S             | ave                     |                   |                  |   |
|                            |                       |                       |               | $\overline{\mathbf{n}}$ |                   |                  |   |
|                            |                       |                       |               |                         |                   |                  |   |

Enter all the field in Personal Details then Click Save Button.

|                                                          |                     | Stat                      | us                   |                |                  |                          |              |            |  |
|----------------------------------------------------------|---------------------|---------------------------|----------------------|----------------|------------------|--------------------------|--------------|------------|--|
| Personal Details                                         | Qualification Det   | ails                      | Upload Do            | uments         |                  | Confirm                  | nation       |            |  |
| Complete                                                 | Incomplete          |                           | Incomplete           | O Incomplete   |                  |                          | Incomplete   |            |  |
| Personal Details Qualifi<br>eans all fields are required | CATION              | cuments Confirmation      |                      |                |                  |                          |              |            |  |
| Qualification                                            | *Examination Passed | *Board/University/Council | Year of<br>* Passing | *Total Marks   | Marks * Obtained | *Percentage              | *Document    | Action     |  |
| [Select All]                                             | Examination Passed  | Board/University          | Year of Pa:          | Total Mark     | Marks Obta       | (%)                      | Choose File  | 89         |  |
| SL# Level of Qualification                               | Examination Passed  | Board/University/Council  | Year of Pa           | ssing Total M  | larks Marks O    | btained Percen           | itage Docume | ent Action |  |
| OMPUTER KNOWLE Course Name [Select Course Name]          | DGE<br>"Institution | *Duration<br>[Select Dura | tion] 🗸              | *Marks / Grade | 9                | *Document<br>Choose File | No filhosen  | Action     |  |
| SL# Course Name                                          | Institutio          | on                        | Duration             |                |                  | Marks/Grade              | Document     | Action     |  |
| Diploma in Computer App                                  | govt db             | g                         | 6 Months             |                |                  | 52                       |              |            |  |
|                                                          | ↓<br>↓              |                           |                      | 11             | 11 .1            | 1: 6:                    | . 1          |            |  |

save button.

|                                                                                                    |                                                   | otatus                                 |                                |
|----------------------------------------------------------------------------------------------------|---------------------------------------------------|----------------------------------------|--------------------------------|
| Personal Details                                                                                             | Qualification Details                             | Upload Documents                       | Confirmation                   |
| Complete                                                                                                    | Complete                                          | Complete                               | <ul> <li>Incomplete</li> </ul> |
|                                                                                                    |                                                   |                                        |                                |
| Personal Details Qualification Details                                                                       | Upload Documents Confirmation                     | 1                                      |                                |
| *Means all fields are required                                                                               |                                                   |                                        |                                |
| Photo and Signature                                                                                          |                                                   |                                        |                                |
| * Upload Photo :<br>Note: Maximum Size of Image must be 15 KB & F<br>be .jpg and .jpeg format.               | ile extension must                                | e chosen                               | pload                          |
| * Upload Full Signature :<br>Note: Maximum Size of Signature must be 15 KB<br>must be .jpg and .jpeg format. | & File extension Choose File No file              | e chosen                               | pload                          |
| Document Upload                                                                                              |                                                   |                                        |                                |
| Note: Size must be less than 500 KB and File extension                                                       | son should be .pdf format. Don't use special char | cters(Ex. dot,comma etc) in file name. |                                |
| * Age Proof:<br>(Birth Certificate/Admit card or Certificate of Madhya                                       | mik Pariksha) Choose File No file                 | e chosen                               | Ipload                         |
| * Aadhar Card:                                                                                               | Choose File No file                               | e chosen                               | lpload                         |

Then Click for upload documents.

Choose file for photo, signature, Age proof & Address proof as mentioned the size inleft side.

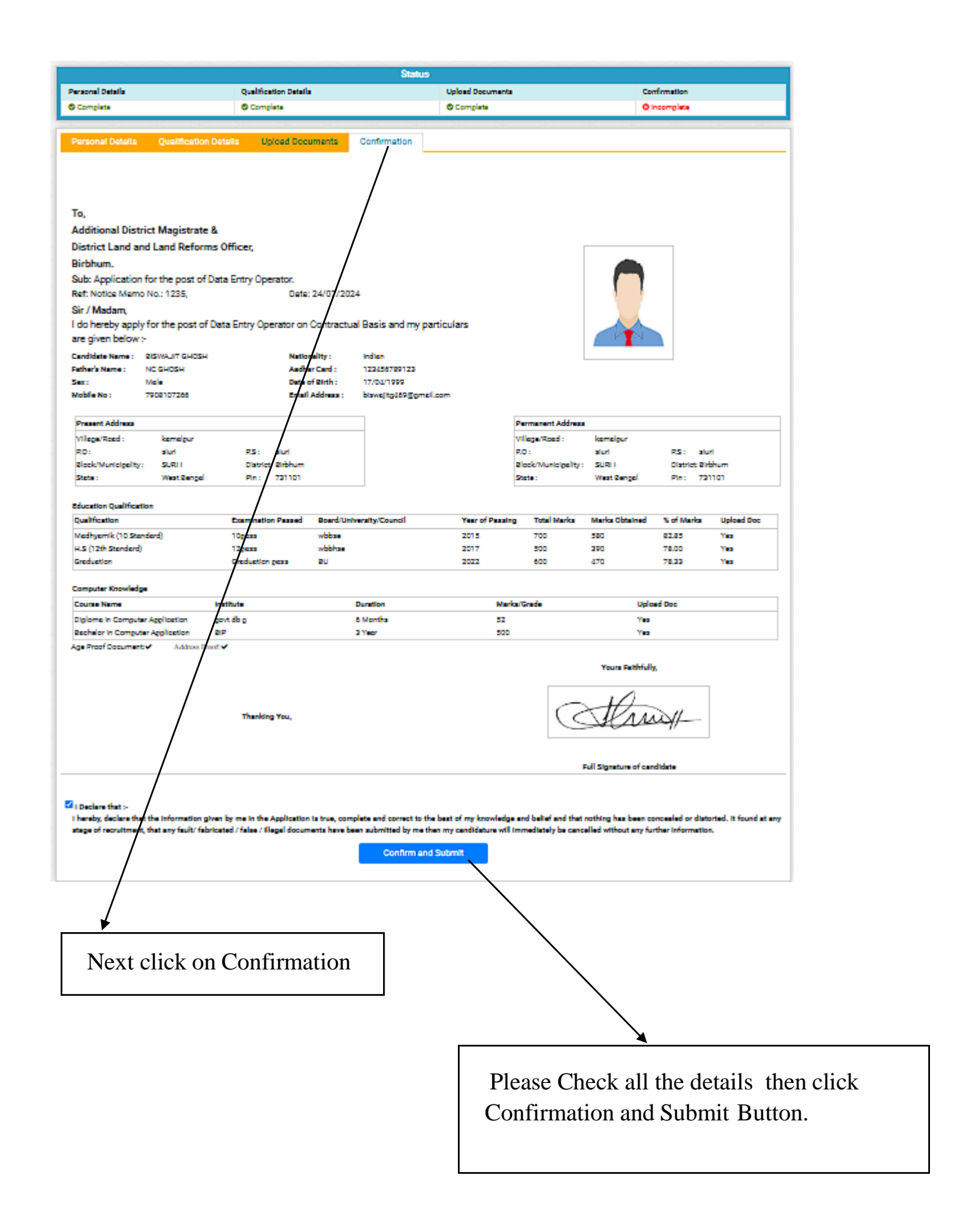

|                                                                                                    | Commenter Press                                                                                                    |                                                                                                 | Upload Documents                                                                                                    |                                                   | 0                                                                                                    | onfirmation                                                                      |               |
|----------------------------------------------------------------------------------------------------|----------------------------------------------------------------------------------------------------|-------------------------------------------------------------------------------------------------|----------------------------------------------------------------------------------------------------|---------------------------------------------------|----------------------------------------------------------------------------------------------------|----------------------------------------------------------------------------------|---------------|
| Complete                                                                                                    | © Complete                                                                                                    |                                                                                                 | O Complete                                                                                                    |                                                   | 0                                                                                                    | Complete                                                                         |               |
|                                                                                                    |                                                                                                    |                                                                                                 | 280 280                                                                                                    |                                                   |                                                                                                    |                                                                                  |               |
| Confirmation                                                                                                    |                                                                                                    |                                                                                                 |                                                                                                    |                                                   |                                                                                                    |                                                                                  |               |
|                                                                                                    |                                                                                                    |                                                                                                 |                                                                                                    |                                                   |                                                                                                    |                                                                                  |               |
|                                                                                                    |                                                                                                    |                                                                                                 |                                                                                                    |                                                   |                                                                                                    |                                                                                  |               |
|                                                                                                    |                                                                                                    |                                                                                                 |                                                                                                    |                                                   |                                                                                                    |                                                                                  |               |
| Го,                                                                                                    |                                                                                                    |                                                                                                 |                                                                                                    |                                                   |                                                                                                    |                                                                                  |               |
| Additional District Magis                                                                                                    | trate &                                                                                                    |                                                                                                 |                                                                                                    |                                                   |                                                                                                    |                                                                                  |               |
| District Land and Land Re                                                                                                    | eforms Officer,                                                                                                    |                                                                                                 |                                                                                                    |                                                   |                                                                                                    |                                                                                  |               |
| Birbhum.<br>Sula Application footbolog                                                                                                    | et of Data Fata Country                                                                                                    |                                                                                                 |                                                                                                    |                                                   |                                                                                                    |                                                                                  |               |
| Ref: Notice Memo No.: 5139.                                                                                                    | /Estt./DL&LRO(B). Dete: 11/11                                                                                                    | /2024                                                                                           |                                                                                                    |                                                   |                                                                                                    |                                                                                  |               |
| Sir / Madam,                                                                                                    | - P                                                                                                    |                                                                                                 |                                                                                                    |                                                   | 1 1                                                                                                    |                                                                                  |               |
| do hereby apply for the po                                                                                                    | st of Data Entry Operator on Contr                                                                                                    | actual Basis and my par                                                                         | ticulars                                                                                                    |                                                   |                                                                                                    |                                                                                  |               |
| are given below >                                                                                                    |                                                                                                    |                                                                                                 |                                                                                                    |                                                   |                                                                                                    |                                                                                  |               |
| Candidate Name :                                                                                                    | Nationality :                                                                                                    | Indian                                                                                          |                                                                                                    |                                                   |                                                                                                    | _                                                                                |               |
| Registration No : 1000015                                                                                                    | Religion :                                                                                                    | Hindu                                                                                           |                                                                                                    |                                                   |                                                                                                    |                                                                                  |               |
| Sex: Male                                                                                                    | Date of Birth                                                                                                    |                                                                                                 |                                                                                                    |                                                   |                                                                                                    |                                                                                  |               |
| Mobile No :                                                                                                    | Email Addres                                                                                                    |                                                                                                 |                                                                                                    |                                                   |                                                                                                    |                                                                                  |               |
| Drawart Address                                                                                                    |                                                                                                    |                                                                                                 | -                                                                                                    |                                                   |                                                                                                    |                                                                                  |               |
| Vilere/Reed :                                                                                                    | -                                                                                                    |                                                                                                 |                                                                                                    | ermanen: Accrea                                   | _                                                                                                    |                                                                                  |               |
| RD:                                                                                                    | R5:                                                                                                    |                                                                                                 | R                                                                                                    | 0:                                                | -                                                                                                    | R\$: 💼                                                                           |               |
| Block/Municipality:                                                                                                    | District: Birbhum                                                                                                    |                                                                                                 | 2                                                                                                    | lock/Municipelity:                                |                                                                                                    | District 2irbhur                                                                 |               |
| State : West 2                                                                                                    | ngd Pin: 🚥                                                                                                    |                                                                                                 | 2                                                                                                    | tote :                                            | West Sengel                                                                                                    | Pin:                                                                             |               |
| Education Qualification                                                                                                    |                                                                                                    |                                                                                                 |                                                                                                    |                                                   |                                                                                                    |                                                                                  |               |
| Qualification                                                                                                    | Examination Passed Boar                                                                                                    | d/University/Council                                                                            | Year of Passing                                                                                                    | Total Marka                                       | Marks Obtained                                                                                                    | S of Marka                                                                       | pload Doc     |
| and the second second                                                                                                    | 100000                                                                                                    | n .                                                                                             | 2000                                                                                                    | -                                                 | -                                                                                                    | 82.85                                                                            | 100           |
| Medhyemik (10 Stenderd)                                                                                                    |                                                                                                    | -                                                                                               |                                                                                                    |                                                   |                                                                                                    |                                                                                  | 82            |
| Medhyemik (10 Stenderd)<br>H.S (12th Stenderd)<br>Greduction                                                                                                    | 12pess and                                                                                                    |                                                                                                 |                                                                                                    | -                                                 | =                                                                                                    | 78.33                                                                            |               |
| Medhyemik (10 Stenderd)<br>H.S (12th Stenderd)<br>Greduetion                                                                                                    | 12pess discustor pess                                                                                                    |                                                                                                 |                                                                                                    | ,                                                 | =                                                                                                    | 78.23                                                                            | •••           |
| Medhyemik (10 Standard)<br>H.S (12th Standard)<br>Graduation<br>Computer Knowledge                                                                                                    | Tapeza 🛁 🕹                                                                                                    |                                                                                                 |                                                                                                    | 5                                                 | =                                                                                                    | 78.23                                                                            | ••            |
| Mathyamik (10 Standard)<br>H.S (12th Standard)<br>Graduation<br>Computer Knowledge<br>Course Name                                                                                                    | 12pens 12p<br>Greduetion pess                                                                                                    | Duration                                                                                        | Alla<br>Marka/                                                                                                    | Grade                                             | <b>•</b>                                                                                                    | 78.23 1                                                                          | •             |
| Medtyerik (10 Standard)<br>H.S. (12% Standard)<br>Greduation<br>Computer Knowledge<br>Course Name<br>Diplome in Computer Application                                                                                                    | Ingens in and in a second second seco                                                                                                    | Duration<br>6 Montha<br>3 Year                                                                  | Marica                                                                                                    | Grade                                             |                                                                                                    | 78.23 1                                                                          |               |
| Madhyanik (10 Skandard)<br>H.S (12H Standard)<br>Sraduction<br>Jonguter Knowledge<br>Journe Name<br>Jojioms In Computer Application<br>Ischelor In Computer Application<br>as Proof Document - Add                                                                                                    | Ingens in<br>Greduction pess in<br>Institute<br>govt db g<br>h a BP                                                                                                    | Dunition<br>6 Montha<br>3 Year                                                                  | Marita/                                                                                                    | <b>D</b> ande                                     | Uple<br>Yes                                                                                                    | 78.22 1                                                                          |               |
| Medtyerik (10 Standard)<br>H.S. (12% Standard)<br>Greduation<br>Computer Knowledge<br>Course Name<br>Diplome in Computer Application<br>Bachalor in Computer Application<br>type Proof Document ¥ Add                                                                                                    | Ingers in the Application is true                                                                                                    | Duration<br>6 Months<br>3 Year                                                                  | Marka/<br>Marka/                                                                                                    | Grade                                             | Uplo<br>Yes<br>Yes                                                                                                    | 78.20 1<br>78.23 1<br>ad Doc                                                     | L It found    |
| Medtyerik (10 Standard)<br>H.S (12th Standard)<br>Greduation<br>Computer Knowledge<br>Course Name<br>Diplome in Computer Application<br>gas Proof Document V Add<br>I hareby, declare that the Informatage of recruitment, that any fac                                                                                                    | Institute<br>Institute<br>Institute   | Duration<br>6 Months<br>3 Year<br>, complete and correct to the<br>ree been submitted by me the | Marka/<br>Marka/<br>Deast of my knowledge a<br>n my candidature will im                                                                                                    | Grade<br>nd belief and that<br>mediately be canc  | Upic<br>Yes<br>Yes<br>nothing has been or<br>elled without any fu                                                                      | ad Doc                                                                           | L It found    |
| Medsyemik (10 Standard)<br>H.S (12th Standard)<br>Greduation<br>Course Name<br>Diplome in Computer Application<br>Bechalor in Computer Application<br>(ge Proof Document V Add<br>I haveby, declare that the Informatage of recruitment, that any fac                                                                                                    | Institute<br>Institute<br>Institute   | Duration<br>6 Months<br>3 Year<br>, complete and correct to the<br>rea been submitted by me the | Marka/<br>Marka/<br>Deast of my knowledge a<br>n my candidature will im                                                                                                    | Grade<br>Ind ballef and that<br>mediately be canc | Uplo<br>Yes<br>Yes<br>nothing has been or<br>alled without any fu<br>Yours Pethfull                                                    | ad Doc                                                                           | L It found :  |
| Medsyerik (10 Standard)<br>H.S (12th Standard)<br>Greduation<br>Computer Knowledge<br>Course Name<br>Diplome in Computer Application<br>Sachalor in Computer Application<br>Ge Proof Document V Add<br>I haveby, declare that the Informatage of recruitment, that any fac                                                                                                    | Institute<br>Institute<br>Institute   | Duration<br>6 Months<br>3 Year<br>, complete and correct to the<br>rea been submitted by me the | Marka/<br>Marka/<br>Ma | Grade<br>of belief and that<br>mediately be canc  | Uplo<br>Yes<br>Yes<br>nothing has been of<br>alled without any fu<br>Yours Reithfull                                                   | 78.00 1<br>78.23 1<br>ad Doc<br>oncealed or diatories<br>ther information.       | L It found :  |
| Medsyerik (10 Standard)<br>H.S (12th Standard)<br>Greduation<br>Computer Knowledge<br>Course Name<br>Diplome in Computer Application<br>Sachalor in Computer Application<br>ge Proof Document V Add<br>I hereby, declare that the Informatage of recruitment, that any fac                                                                                                    | Tapers<br>Graduetion gass<br>Institute<br>got db g<br>n BP<br>root Proof ✓<br>tion given by me in the Application is true<br>ity fabricated / false / illegal documents he                                                                                                    | Duration<br>6 Months<br>3 Year<br>, complete and correct to the<br>rea been submitted by me the | Marka/<br>Marka/<br>Ma | Grade<br>of belief and that<br>mediately be canc  | Uplo<br>Yes<br>Yes<br>nothing has been of<br>alled without any fu<br>Yours Rethfully                                                   | 78.00 1<br>78.23 1<br>ad Doc<br>oncealed or diatories<br>ther information.       | l. It found : |
| Medsyerik (10 Standard)<br>H.S (12th Standard)<br>Greduation<br>Computer Knowledge<br>Course Name<br>Diplome in Computer Application<br>Sachalor in Computer Application<br>ge Proof Document V Add<br>I haveby, declare that the Informatage of recruitment, that any fac                                                                                                    | Tapens Tapens Ta                                                                                                    | Duration<br>6 Months<br>3 Year<br>, complete and correct to the<br>rea been submitted by me the | Marka/<br>Marka/<br>Ma | Grade<br>nd ballef and that<br>mediately be canc  | CUplo<br>Yes<br>Yes<br>nothing has been of<br>alled without any fu<br>Yours Rethfully                                                  | 78.00 1<br>78.23 1<br>ad Doc<br>oncealed or diatories<br>ther information.       | L It found :  |
| Mediyemik (10 Standard)<br>H.S (12th Standard)<br>Greduation<br>Computer Knowledge<br>Course Name<br>Diplome in Computer Application<br>Sachalor in Computer Application<br>ge Proof Cocument V Add<br>I haveby, declare that the Informatage of recruitment, that any fac                                                                                                    | Tapens<br>Graduation pass<br>Institute<br>t gort db g<br>h BIP<br>troot Proof IV<br>tition given by me in the Application is true<br>it' fabricated / faise / illegal documents ha<br>Thanking You,                                                                                                    | Duration<br>6 Months<br>3 Year<br>, complete and correct to the<br>rea been submitted by me the | Marka/<br>Marka/<br>Post of my knowledge a<br>n my candidature will im                                                                                                    | Grade                                             | CUplo<br>Yes<br>Yes<br>nothing has been of<br>alled without any fu<br>Yours Faithfull                                                  | 78.00 1<br>78.00 1<br>ad Doc<br>oncealed or diatories<br>rther information.      | I. It found i |
| Mediyemik (10 Standard)<br>H.S (12th Standard)<br>Greduation<br>Computer Knowledge<br>Course Name<br>Diplome in Computer Application<br>Sachsior in Computer Application<br>ge Proof Document / Add<br>I haraby, declare that the Informatege of recruitment, that any fac                                                                                                    | Tapens<br>Graduation pass<br>Institute<br>Institute<br>Institut | Duration<br>6 Months<br>3 Year<br>, complete and correct to the<br>rea been submitted by me the | Marka/<br>Marka/<br>Marka/<br>Deat of my knowledge a<br>n my candidature will im                                                                                                    | Grade                                             | Cupic<br>Yes<br>Yes<br>nothing has been of<br>alled without any fu<br>Yours Reithfull                                                  | 78.00 1<br>78.23 1<br>ad Doc<br>oncealed or diatories<br>ther information.<br>X  | I. It found i |
| Mediyemik (10 Standard)<br>H.S (12th Standard)<br>Greduation<br>Computer Knowledge<br>Course Name<br>Diplome in Computer Application<br>Sachaior in Computer Application<br>ge Proof Document / Add<br>I haraby, declare that the Informatige of recruitment, that any fac                                                                                                    | Tapens<br>Graduation pass<br>Institute<br>t gort db g<br>h BIP<br>trost Proof 🛩<br>tition given by me in the Application is true<br>it' fabricated / failed / filegal documents he<br>Thanking You,                                                                                                    | Duration<br>6 Months<br>3 Year<br>, complete and correct to the<br>rea been submitted by me the | Marka/<br>Marka/<br>P<br>bast of my knowledge a<br>n my candidature will im                                                                                                    | Grade<br>nd bellef and that<br>mediately be cance | Cuplo<br>Yes<br>Yes<br>nothing has been of<br>alled without any fu<br>Yours Faithfull<br>Yours Faithfull<br>Signature of car           | 78.00 1<br>78.00 1<br>ad Doc<br>oncealed or diatories<br>rther information.<br>K | I. It found i |
| Mediyemik (10 Standard)<br>H.S (12th Standard)<br>Greduation<br>Computer Knowledge<br>Course Name<br>Diplome in Computer Application<br>Sachsion in Computer Application<br>ge Proof Document / Add<br>I haraby, declare that the Informatige of recruitment, that any fac                                                                                                    | Tapens<br>Graduetton pess<br>Institute<br>t gort db g<br>n BIP<br>trost Proof 🛩<br>titon given by me in the Application is true<br>(if fabricated / failed / filegal documents he<br>Thanking You,                                                                                                    | Duration<br>6 Months<br>3 Year<br>, complete and correct to the<br>rea been submitted by me the | Marka/<br>Marka/<br>P                                                                                                    | Grade                                             | Cuplo<br>Yes<br>Yes<br>nothing has been of<br>alled without any fu<br>Yours Faithfull<br>Yours Faithfull<br>Signature of car           | 78.00 1<br>78.00 1<br>ad Doc<br>oncealed or diatories<br>rther information.<br>K | I. It found / |
| Mediyemik (10 Standard)<br>HAS (12th Standard)<br>Computer Knowledge<br>Course Name<br>Diplome in Computer Application<br>Bachelor in Computer Application<br>Add<br>I haveby, declare that the Informat<br>stage of recruitment, that any fac                                                                                                    | Tapens<br>Graduettion pess<br>Graduettion pess<br>Institute<br>to gove db g<br>n BIP<br>troot Proof ~<br>tion given by me in the Application is true<br>it' fabricated / failes / illegal documents he<br>Thanking You,                                                                                                    | Duration<br>6 Months<br>3 Year<br>, complete and correct to the<br>rea been submitted by me the | bast of my knowledge a<br>n my candidature will im                                                                                                    | Grade                                             | Uplo<br>Yes<br>Yes<br>nothing has been of<br>alled without any fu<br>Yours Rathfull<br>Yours Rathfull                                  | 78.00 1<br>78.00 1<br>ad Doc<br>oncealed or diatories<br>rther information.<br>K | L It found (  |
| Mediyemik (10 Standard)<br>HAS (12th Standard)<br>Graduation<br>Computer Knowledge<br>Course Name<br>Diplome in Computer Application<br>Bachelor in Computer Application<br>Rechelor in Computer Application<br>Rechelor in Co | Tapens<br>Graduetton pess<br>Institute<br>to govt db g<br>h BP<br>took Proof 🗸<br>tion given by me in the Application is true<br>if fabricated / false / illegal documents he<br>Thanking You,                                                                                                    | Duration<br>6 Months<br>3 Year<br>, complete and correct to the<br>rea been submitted by me the | bast of my knowledge a                                                                                                    | Grade                                             | Lupic<br>Yes<br>Yes<br>nothing has been of<br>alled without any fu<br>Yours Rathfull<br>Yours Rathfull<br>How<br>Full Signature of car | 78.00 1<br>78.00 1<br>ad Doc<br>oncealed or diatories<br>rther information.<br>K | L It found    |
| Mediyemik (10 Standard)<br>HAS (12th Standard)<br>Graduation<br>Computer Knowledge<br>Course Name<br>Diplome in Computer Application<br>Bachelor in Computer Application<br>Add<br>I haveby, declare that the Informatege of recruitment, that any fac                                                                                                    | Institute<br>Graduation pass<br>Institute<br>In gove db g<br>In 202<br>Into the first of the Application is true<br>if of piven by me in the Application is true<br>if fabricated / false / illegal documents he<br>Thanking You,                                                                                                    | Duration<br>6 Months<br>3 Year<br>, complete and correct to the<br>rea been submitted by me the | bast of my knowledge a                                                                                                    | Grade                                             | Lupio<br>Yes<br>Yes<br>nothing has been of<br>alled without any fu<br>Yours Rathfull<br>Yours Rathfull<br>How<br>Full Signature of car | 78.00 1<br>78.00 1<br>ad Doc<br>oncealed or diatories<br>rther information.<br>K | L It found :  |
| Mediyemik (10 Standard)<br>H.S (12th Standard)<br>Greduation<br>Course Name<br>Diploma in Computer Application<br>Bachelor in Computer Application<br>Bachelor in Computer Application<br>ige Proof Document ✓ Add<br>Iharaby, declare that the Informatege of recruitment, that any fac                                                                                                    | Institute<br>Graduation pass<br>Institute<br>to gove db g<br>h BIP<br>took Proof ~<br>tion given by me in the Application is true.<br>At / fabricated / false / filegal documents he<br>Thanking You,                                                                                                    | Duration<br>6 Months<br>3 Year<br>, complete and correct to the<br>ree been submitted by me the | bast of my knowledge a                                                                                                    | Trade                                             | Cupic<br>Yes<br>Yes<br>nothing has been of<br>alled without any fu<br>Yours Pathfull<br>Yours Pathfull                                 | 78.00 1<br>78.00 1<br>ad Doc<br>oncealed or diatories<br>rther information.<br>K | . It found i  |
| Mediyemik (10 Standard)<br>H.S (12th Standard)<br>Greduation<br>Computer Knowledge<br>Course Name<br>Diploma in Computer Application<br>Rachelor in Computer Application<br>Rachelor in Co | Tagens<br>Graduetion gass<br>Institute<br>to gove db g<br>n 20P<br>hose Proof I<br>tion given by me in the Application is true.<br>It's fabricated / false / filegal documents he<br>Thanking You,                                                                                                    | Duration<br>6 Months<br>3 Year<br>, complete and correct to the<br>ave been submitted by me the | beat of my knowledge a                                                                                                    | Grade                                             | Uplo<br>Yes<br>Yes<br>nothing has been of<br>alled without any fu<br>Yours Pathfull                                                    | ad Doc                                                                           | L. It found   |
| Mediyemik (10 Standard)<br>H.S (12th Standard)<br>Greduation<br>Computer Khowledge<br>Course Name<br>Diploma in Computer Application<br>Rachelor in Computer Application<br>Rachelor in Computer Application<br>Rachelor in Computer Application<br>Linewby, declare that the Informa<br>stage of recruitment, that any fac                                                                                                    | Tagens<br>Graduetion gass<br>Institute<br>t govt db g<br>n BIP<br>hose Proof IV<br>tion given by me in the Application is true.<br>Ht fabricated / false / filegal documents he<br>Thanking You,                                                                                                    | Duration<br>6 Months<br>3 Year<br>, complete and correct to the<br>ave been submitted by me the | beat of my knowledge a                                                                                                    | Grade                                             | Uplo<br>Yes<br>Yes<br>nothing has been co<br>alled without any fu<br>Yours Pathfull<br>Hours Pathfull                                  | ad Doc                                                                           | L. It found   |

Click Download button for download your Application Form. You can print the Application Form for further reference